Claudia J. Dold, University of South Florida Libraries October 2017

- 1) Download Mendeley
- 2) Download Mendeley Desktop
- 3) Download Web Importer
- 4) Download Citation Plugin

## Go to <a href="https://www.mendeley.com/">https://www.mendeley.com/</a>

Rendeley Download Sign In Create account Q Search Reference Management Research Network Datasets Careers Funding **Empowering researcher** to fund their projects Create a free account ....  $\leftarrow$  00  $\rightarrow$ Reference **Research network** Datasets Careers management

## Click on "Download" on the right of the screen

Rendeley Download Sign In Create account Reference Management Research Network Datasets Careers Funding Q Search **Empowering researcher** to fund their projects Create a free account  $\leftarrow | \square | \rightarrow$ .... Reference **Research** network Datasets Careers management

## Click on "Download Mendeley Desktop"

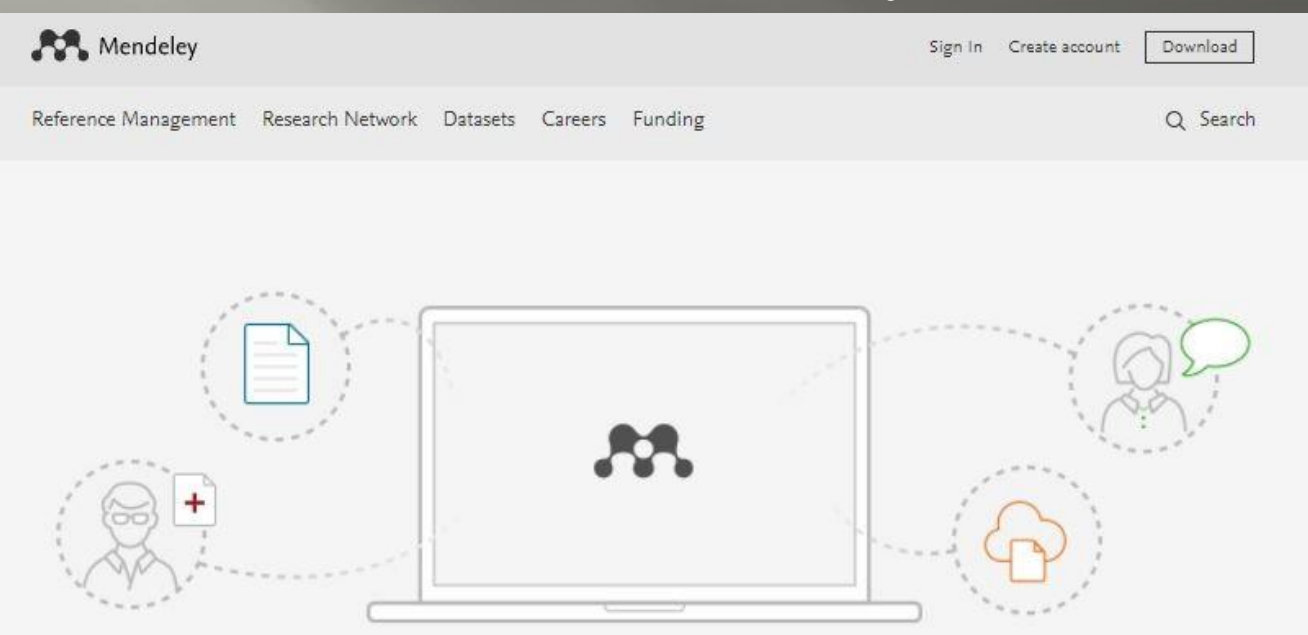

## Mendeley Desktop for Windows 7 or later

Mendeley Desktop lets you save PDFs, share thoughts with colleagues and automatically back up and sync your files across different computers.

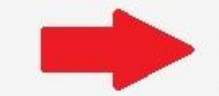

Download Mendeley Desktop

# Look for the file in your downloads folders and double click on it

| Name                           | Date modified      | Туре        | Size      |
|--------------------------------|--------------------|-------------|-----------|
| Mendeley-Desktop-1.17.11-win32 | 10/3/2017 11:44 AM | Application | 54,938 KE |
|                                |                    |             |           |
|                                |                    |             |           |
|                                |                    |             |           |
|                                |                    |             |           |
|                                |                    |             |           |
|                                |                    |             |           |
|                                |                    |             |           |
|                                |                    |             |           |
|                                |                    |             |           |
|                                |                    |             |           |
|                                |                    |             |           |
|                                |                    |             |           |

# Click on next $\rightarrow$ I agree $\rightarrow$ Next $\rightarrow$ Install $\rightarrow$ Finish

- Click on "Register" and create your own account Once you create the account, come back to the software and login
- The next slides will show you how to navigate the software

| 👭 Welcome to Me | ndeley Desktop                     |         |                  | ?       | × |
|-----------------|------------------------------------|---------|------------------|---------|---|
| MENDELEY        | Welcome to M<br>E-mail<br>Password | endeley | Forgot password? |         |   |
| Register        |                                    |         |                  | Sign In | 1 |

## Find these items in Google Be sure to install Web Importer and Citation Plugin

| Al-Quds University    | ية القدس ::: | × **** Al   | -Quds Unive | ersity Library - | 🗧 🗙 🛛 MyUS     | F           | × | M Inbox (4,64 |
|-----------------------|--------------|-------------|-------------|------------------|----------------|-------------|---|---------------|
| 🗲 🛈 🔒   https://www   | w.google.o   | :om/search? | q=mendeley  | v8lie=utf-88loe  | e=utf-88tclien | t=firefox-b |   |               |
| G <mark>oo</mark> gle | meno         | deley       |             |                  |                |             |   |               |
|                       | All          | Books       | News        | Videos           | Images         | More        |   | Settings      |

About 127,000,000 results (0.38 seconds)

#### Mendeley - Reference Management Software & Researcher Network

#### https://www.mendeley.com/ -

Mendeley is a free reference manager and an academic social network. Manage your research, showcase your work, connect and collaborate with over six ...

#### Download

Available for Windows, Mac and Linux, Mendeley Desktop lets ...

#### Download Mendeley Desktop

Download Mendeley Desktop for Windows ... instantly share ...

#### Reference Management With the Mendeley Reference ... with enhanced reference ...

More results from mendeley.com »

#### Web Importer

Mendeley Web Importer is available for all major web ...

#### Citation Plugin Create bibliographies instantly with our Citation Plugin free

our Citation Plugin, free ...

#### Desktop

Getting started with Mendeley Desktop. This guide will provide ...

# Installing Mendeley

At this point, you should have installed a working copy of Mendeley Desktop. You are now ready to move on to the next unit in this series, <u>Working with Mendeley, Part 1.</u>